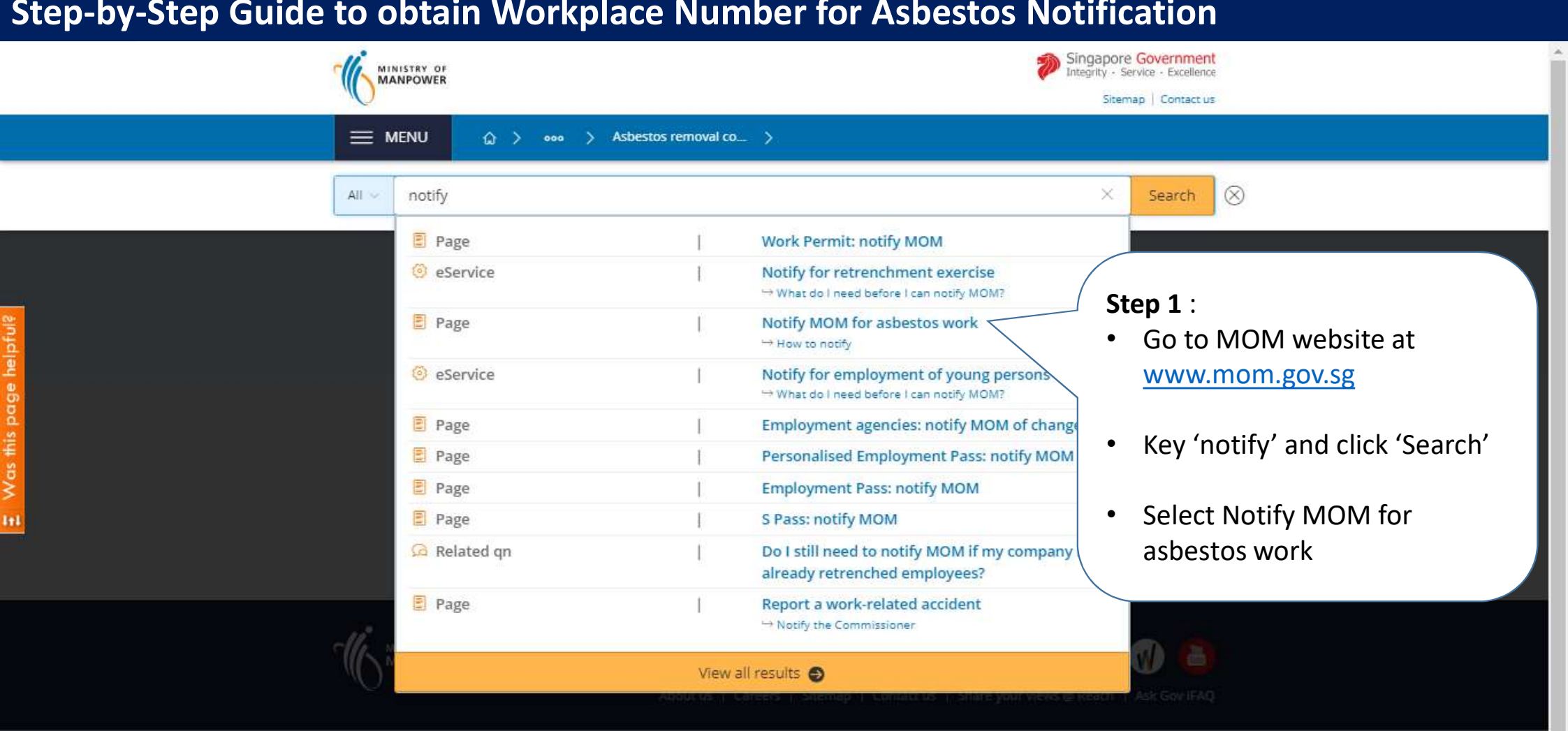

|  |                               | Singapore Government<br>Integrity - Service - Excellence<br>Sitemap   Contact us | ĺ |
|--|-------------------------------|----------------------------------------------------------------------------------|---|
|  | 🏠 👌 👓 🖒 Notify MOM for haza 👌 | Q Search                                                                         |   |

#### Notify MOM for asbestos work

An approved asbestos-removal contractor must notify us at least 1 week before the start of asbestos-removal work.

#### At a glance

| Who can notify                             | Approved asbestos-removal contractor                  |                                             |
|--------------------------------------------|-------------------------------------------------------|---------------------------------------------|
| When to notify                             | At least 1 week before starting asbestos-removal work |                                             |
| Relevant regulation                        | Workplace Safety and Health (Asbestos) Regulations 🗹  | Stop 2 :                                    |
| How to notify                              |                                                       | <ul> <li>Log in WSH eService via</li> </ul> |
| To notify <u>MOM</u> :                     |                                                       | CorpPass.                                   |
|                                            |                                                       |                                             |
| 1. 🕾 Log in to submit                      | work notification.                                    |                                             |
| <ol> <li>2. Submit the required</li> </ol> | documents:                                            |                                             |

· Asbestos survey result

Last Undated: 1 April 2019

Share this name 🦸 🎽 🖂 | 🚍

#### **Step 3** :

•

٠

#### Certificates

Please type File Reference No in below text box to search the Certificate panel to view draft in certificate section.

#### 🕅 084-013-XXXXX

Search Crean

#### Key in your reference number and click '**Search**'. Your reference number is in format of 084-013-XXXXX. Please refer to your Competent Organisation letter for your reference number.

The 'Create work notification' button will appear after your approval record has been retrieved.

| File Reference<br>No | Competency ty              | pe            | Competency<br>scope | Start date | Expiry E<br>Date E | bizSAFE Expiry<br>Date | Actions                                                                              |
|----------------------|----------------------------|---------------|---------------------|------------|--------------------|------------------------|--------------------------------------------------------------------------------------|
| 084-013-XXXXX        | APPROVED ASB<br>CONTRACTOR | ESTOS-REMOVAL | SNA S               | 11/06/2018 | 2                  | 20/10/2019             | Add/Delete Personnel<br>Update<br>Terminate<br>Print Receipt<br>Download Certificate |
|                      |                            |               |                     |            |                    |                        |                                                                                      |
| Vork notific         | ations                     |               |                     |            |                    |                        | Create work notificatio                                                              |

Copyright © 2015 Government of Singapore Contact us Terms of use Privacy policy

| UEN<br>Organisation name<br>Organisation address                | <ul> <li>Step 4 :</li> <li>Please key in your workplace numl</li> <li>Alternatively, you can search for ex</li> </ul>               | per and click ' <b>Load'</b> if available.<br>kisting workplace number(s) by UEN via this link.                                      |
|-----------------------------------------------------------------|----------------------------------------------------------------------------------------------------|----------------------------------------------------------------------------------------------------|
| Enter workpla                                                   | ce number                                                                                                    |                                                                                                    |
| Workplace no.                                                   | Load                                                                                                    |                                                                                                    |
| Please key in or search                                         | for the workplace record.                                                                                                    |                                                                                                    |
| lf you do not know the<br>auto population of wor                | workplace no of the premise (e.g. for demolition worksite, reroo<br>kplace number is currently not available. You will need to manu | fing works), you can search for workplace number (Please note that<br>ally key in the workplace number after performing the search.) |
| If the workplace premis                                         | se does not have a workplace no                                                                                                    |                                                                                                    |
| Scenario A: And <mark>the</mark> wo                             | rkplace premise is not defined as a factory under WSH Act and,                                                                      | you can create a Workplace Notification                                                                                              |
| Scenario <mark>B:</mark> And the wo<br>applicable. Please refer | rkplace premise is defined as a factory under WSH Act, you may<br>to MOM website for more information                               | be required to first notify or register the workplace with MOM, where                                                                |
| Falsa                                                           |                                                                                                    |                                                                                                    |
| Name of the occupier<br>Workplace address                       |                                                                                                    |                                                                                                    |

View List of Workplace /Workplace List

## **View List of Workplace**

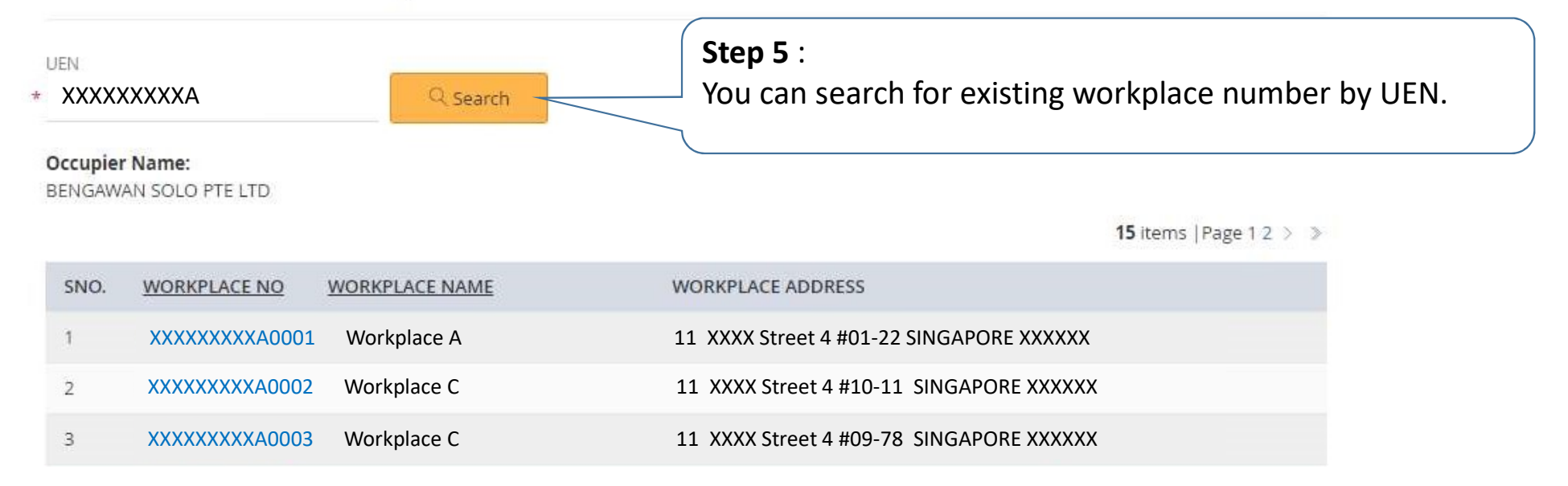

### Create work notification

| UEN                  | XXXXXXXA                        |
|----------------------|---------------------------------|
| Organisation name    | XXXXX Pte Ltd                   |
| Organisation address | 11 XXXX STREET SINGAPORE XXXXXX |

#### Enter workplace number

#### Step 6 :

٠

• If there are no existing workplace number.

Workplace no.

Load

You can create a non-notifiable workplace record via WSH eService.

Please key in or search for the workplace record.

If you do not know the workplace no of the premise (e.g. for demolition worksite, rerauto population of workplace number is currently not available. You will need to manual

can search for workplace number (Please note that orkplace number after performing the search.)

If the workplace premise does not have a workplace no

Scenario A: And the workplace premise is not defined as a factory under WSH Act and, you can create a Workplace Notification

Scenario B: And the workplace premise is defined as a factory under WSH Act, you may be required to first notify or register the workplace with MOM, where applicable. Please refer to MOM website for more information

Name of the occupier Workplace address

| MINISTRY OF                                                                                                    | Singapore Government<br>Integrity - Service - Excellence<br>Sitemap   Contact us                              |
|----------------------------------------------------------------------------------------------------|----------------------------------------------------------------------------------------------------|
| යි Workplace                                                                                                    | ⊘ Logout                                                                                                    |
| Create Non-Factory Workplace /Search Occupier                                                                                                    | Vorkplace                                                                                                    |
| Search Occupier         Find an occupier in the table below. You can search         Select       UEN, Organisation Name         Select       UEN         Organisation Name | Search<br>Step 3<br>Select UEN or Organisation name<br>to search for Occupier record to<br>create the record. |

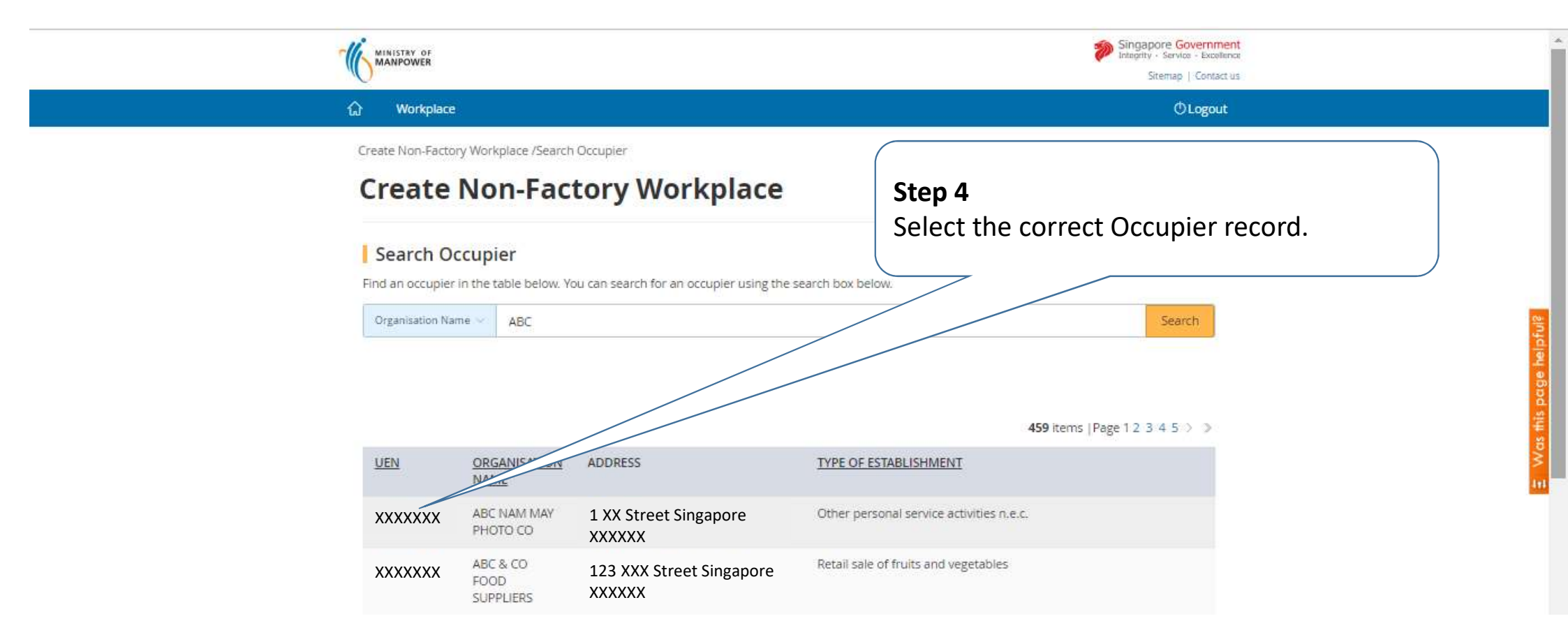

| Create Non-Factory Workplace /Occupie<br>Create Non-Fact                                                                                                    | r Particulars   | e                   |                                                                          |                 | • |
|----------------------------------------------------------------------------------------------------|-----------------|---------------------|--------------------------------------------------------------------------|-----------------|---|
| Occupier Particulars Works  Cupier Particulars  UEN : XXXXXXX  Occupier Name : ABC NAM MAY PHOTO CO Postal Code * 339946  Block/House No. 1500  Street Name BENDEMEER ROAD  Floor No.  Unit No.  Puilding Magent | ace Particulars | 3<br>Preview Acknow | A<br>Step 5<br>Fill in the required fields for<br>Workplace particulars. | or Occupier and |   |

**Building Name** 

| Search SSIC Code                            | 9                              |                                              |
|---------------------------------------------|--------------------------------|----------------------------------------------|
| Please key a keyword to search * demolition | Q Search                       |                                              |
| 1 items  Page 1                             |                                | Step 6<br>Search and select suitable SSIC to |
| SSIC CODE                                   | PLEASE KEY A KEYWORD TO SEARCH | describe your work activity carried          |
| 43110                                       | WRECKING AND DEMOLITION WORKS  |                                              |
|                                             |                                |                                              |

#### \* Total No. of Workers

SSIC

Remarks :(Maximum No. of Charecters: 1000)

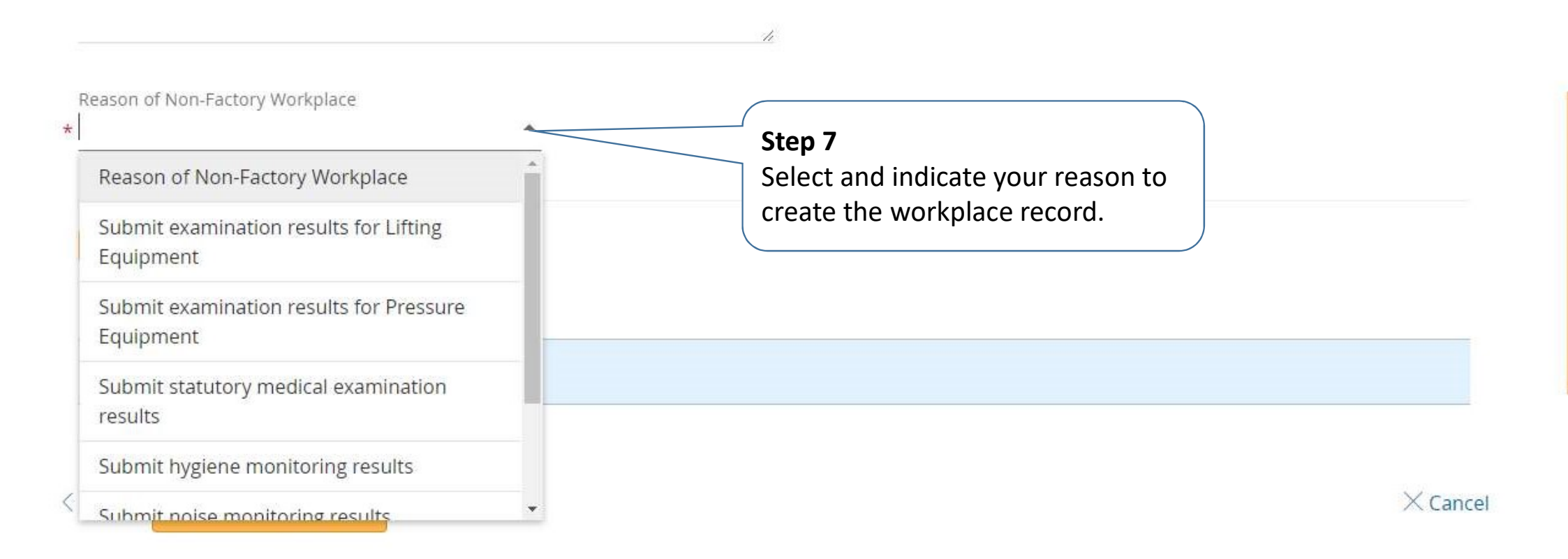

| ☆ Workplace                             |                                         | Ologout                                 | ^     |
|-----------------------------------------|-----------------------------------------|-----------------------------------------|-------|
| Create Non-Factory Workplace /Workplace | a Preview                               |                                         |       |
| Create Non-Facto                        | ory Workplace                           |                                         | - 11  |
|                                         |                                         |                                         | - 11  |
| Occupier Particulars Workpla            | ce Particulars Preview Acknowledgement  |                                         | - 11  |
|                                         |                                         |                                         | - 11  |
| Occupier Particulars                    |                                         | 2 Edit                                  |       |
| UEN :                                   | XXXXXXXXXXXXX                           |                                         |       |
| Occupier Name :                         | ABC NAM MAY PHOTO CO                    |                                         | - 11  |
| Postal Code :                           | 339946                                  |                                         | - 11  |
| Block/House No. :                       | 1500                                    | Step 8                                  | - 11  |
| Street Name :                           | BENDEMEER ROAD                          | Proviou your submission to onsuro it is |       |
| Floor No. :                             |                                         | Preview your submission to ensure it is | ipfu  |
| Unit No. :                              |                                         | accurate and correct.                   | de fe |
| Building Name :                         | XXXXXXXXXXXX                            |                                         | pd s  |
| Establishment Type :                    | XXXXXXXXXXXX                            |                                         | i i   |
| Telephone No. :                         | 64385122                                |                                         | ž     |
| Mobile No. :                            |                                         |                                         | 111   |
| Fax No. :                               |                                         |                                         |       |
| Email :                                 | ****                                    |                                         |       |
| Additional Mode of Notification :       | SMS                                     |                                         |       |
|                                         |                                         |                                         |       |
| Particulars of the Person               | Furnishing Details for this Transaction |                                         |       |
| Name of Contact Person :                | XXXXXXXXXXXX                            |                                         |       |
| ID Type :                               | NRIC                                    |                                         |       |
| ID No.:                                 | XXXXXXXXXXXX                            |                                         |       |
| Designation :                           | Manager                                 |                                         |       |
| Telephone No. :                         | XXXXXXXXXXXX                            |                                         |       |
| Mobile No. :                            | XXXXXXXXXXXX                            |                                         |       |
| Fax No.:                                |                                         |                                         | *     |

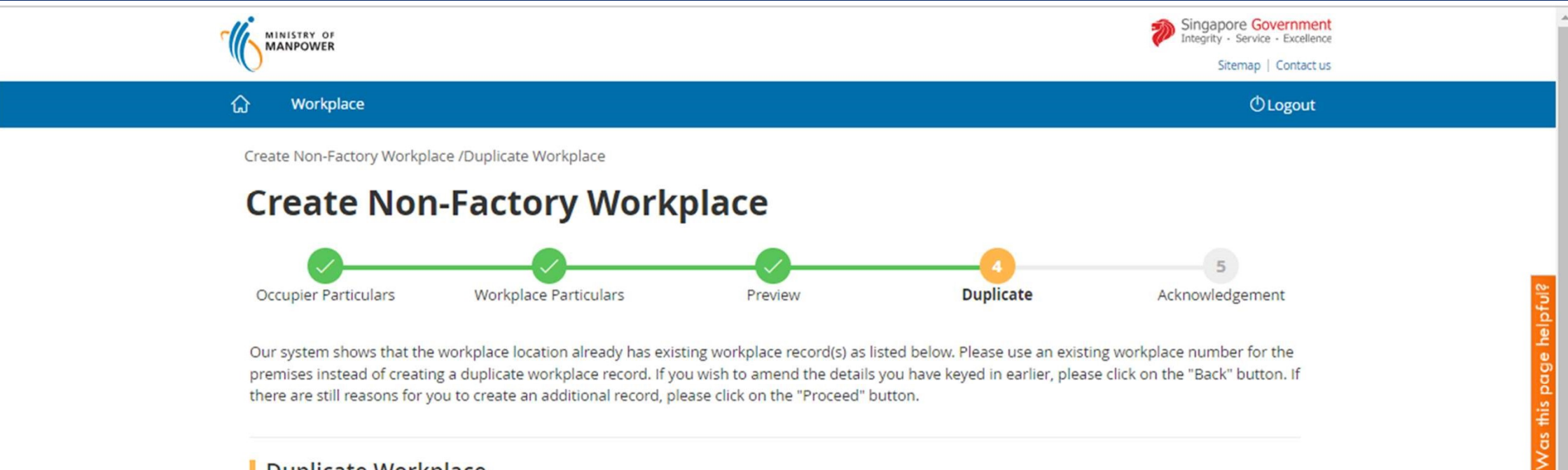

Our system shows that the workplace location already has existing workplace record(s) as listed below. Please use an existing workplace number for the premises instead of creating a duplicate workplace record. If you wish to amend the details you have keyed in earlier, please click on the "Back" button. If there are still reasons for you to create an additional record, please click on the "Proceed" button.

#### Duplicate Workplace

| WORKPLACE<br>NO. | WORKPLACE NAME                                             | WORKPLACE ADDRESS                                                                                                    |                                       |
|------------------|------------------------------------------------------------|----------------------------------------------------------------------------------------------------|---------------------------------------|
| XXXXXXX0001      | Sample Name of Workplace                                   | XX STREET NAME SINGAPORE XXXXXX                                                                                                 |                                       |
| < Back           | Proceed> Step 8 Please no location, applicable If not, ple | ote if there are any duplicate workplace record<br>you should use the appropriate existing workp<br>e.<br>ease click 'Proceed'. | s with the same<br>place record where |

1+1

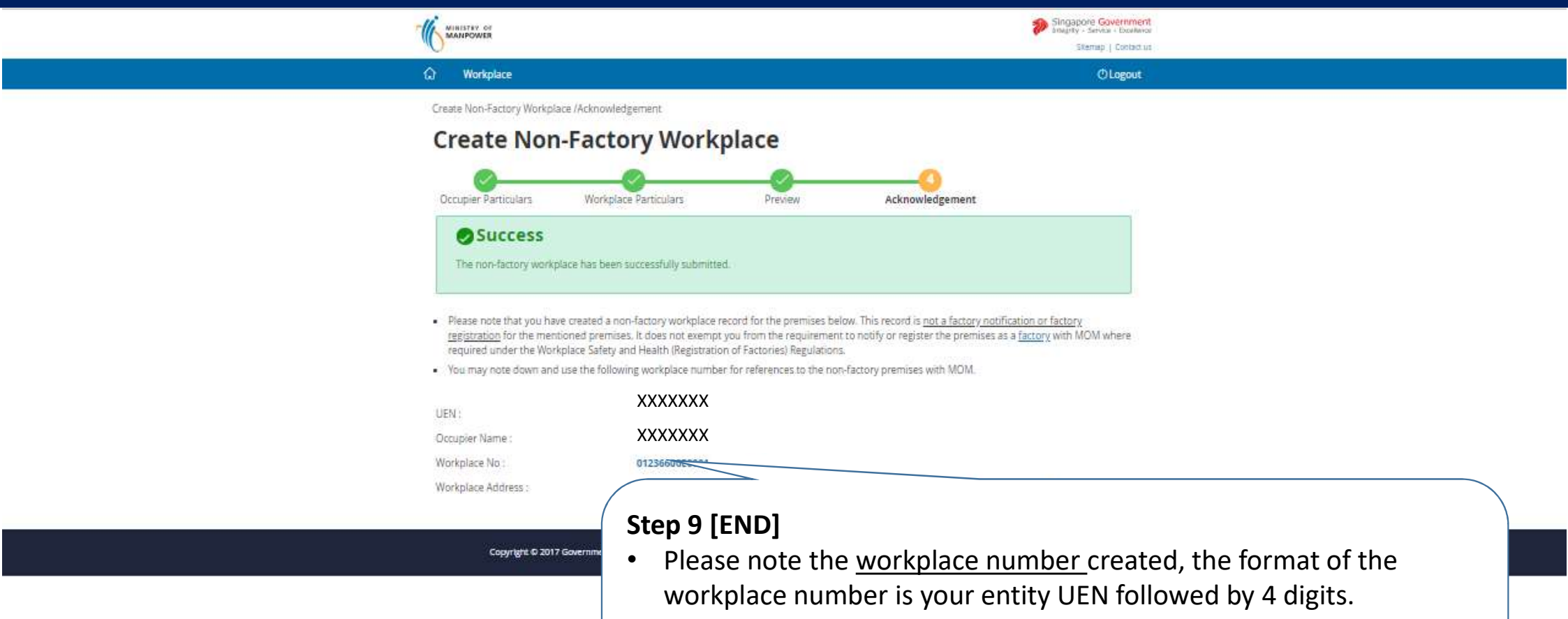

• Please print the acknowledgement page for your future reference. You will not be able to retrieve the acknowledge after closing this transaction.